# How to fill out a Municipal Tonnage Report and Accompanying forms

A quick visual guide

tonnagegrant@dep.nj.gov (609) 984-4250 To download a new copy of the Recycling Tonnage Report's Excel file, start by going to <a href="http://www.nj.gov/dep/">http://www.nj.gov/dep/</a>

Click on the Recycling button

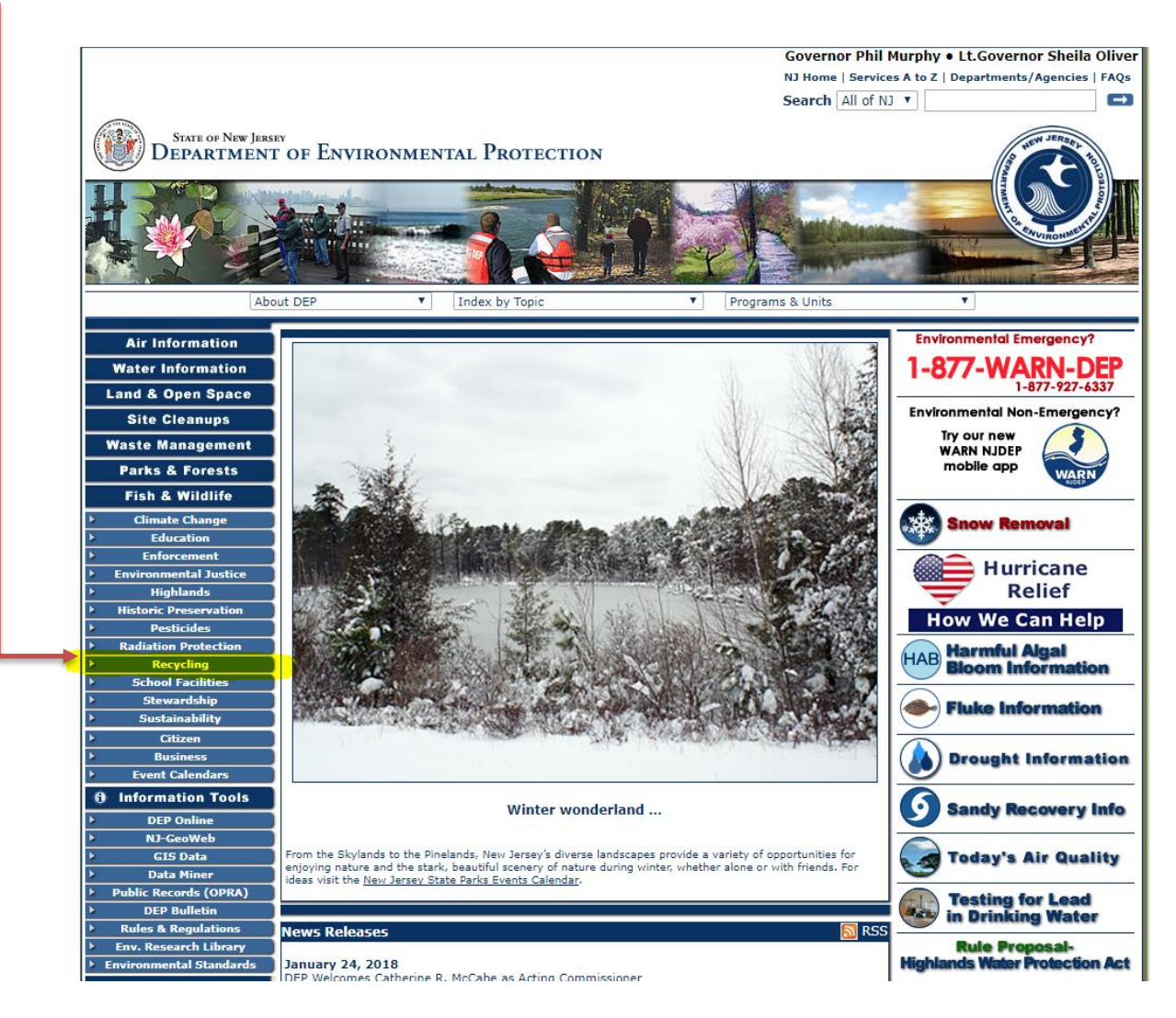

# Then, click on Government & Schools

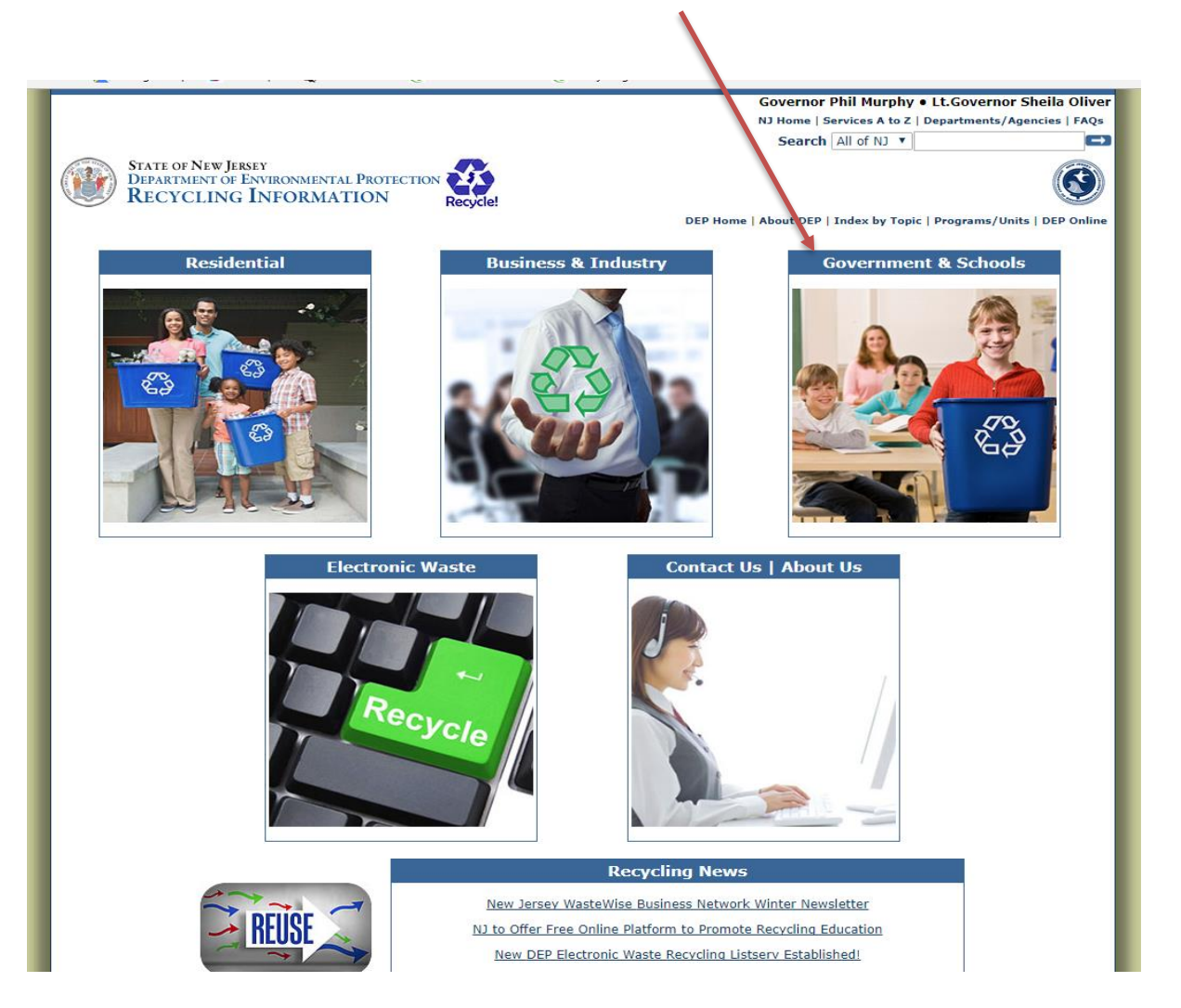

#### Click on "Recycling Tonnage Grant Program"

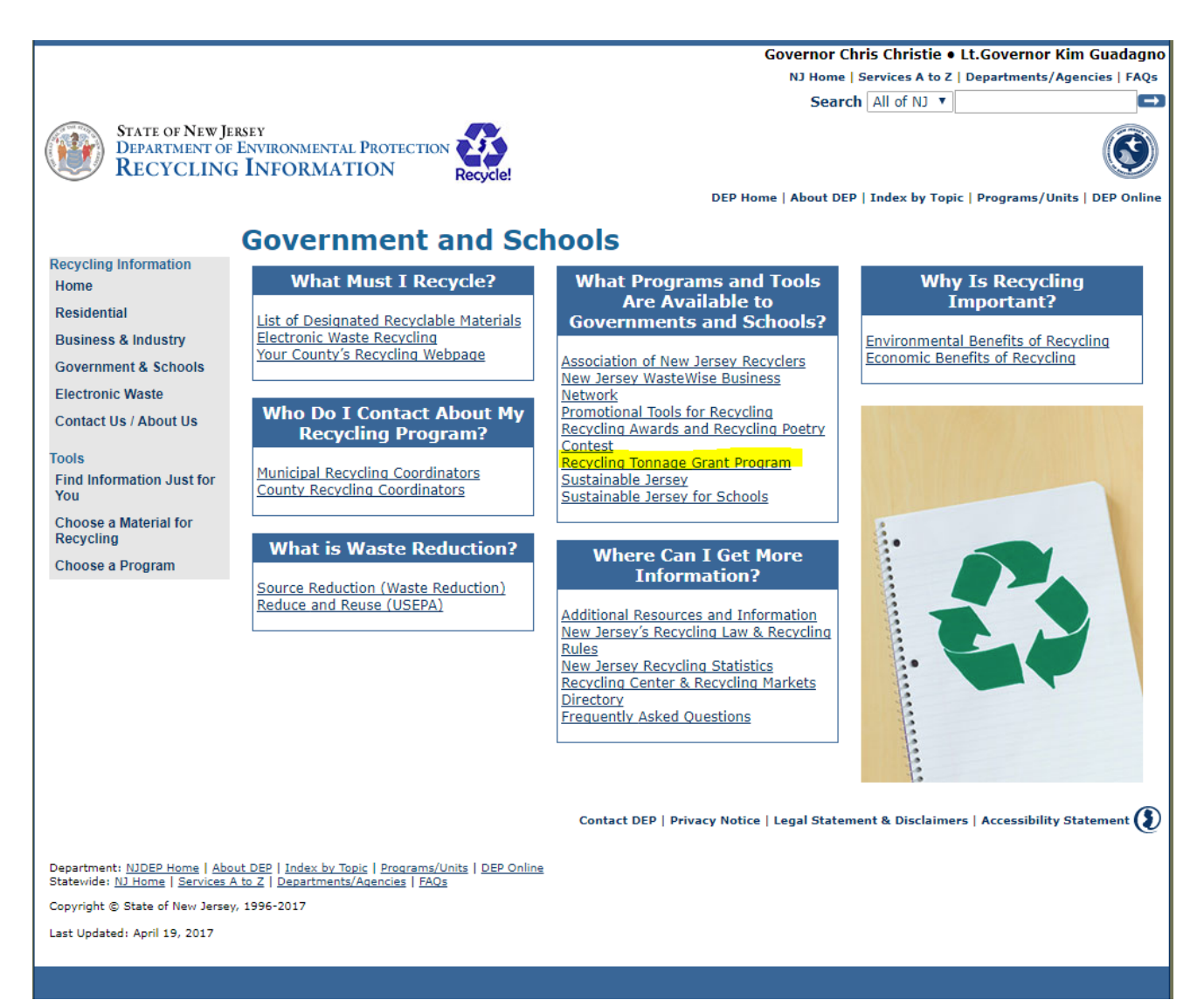

#### Municipal Recycling Tonnage Report's Excel file is found here.

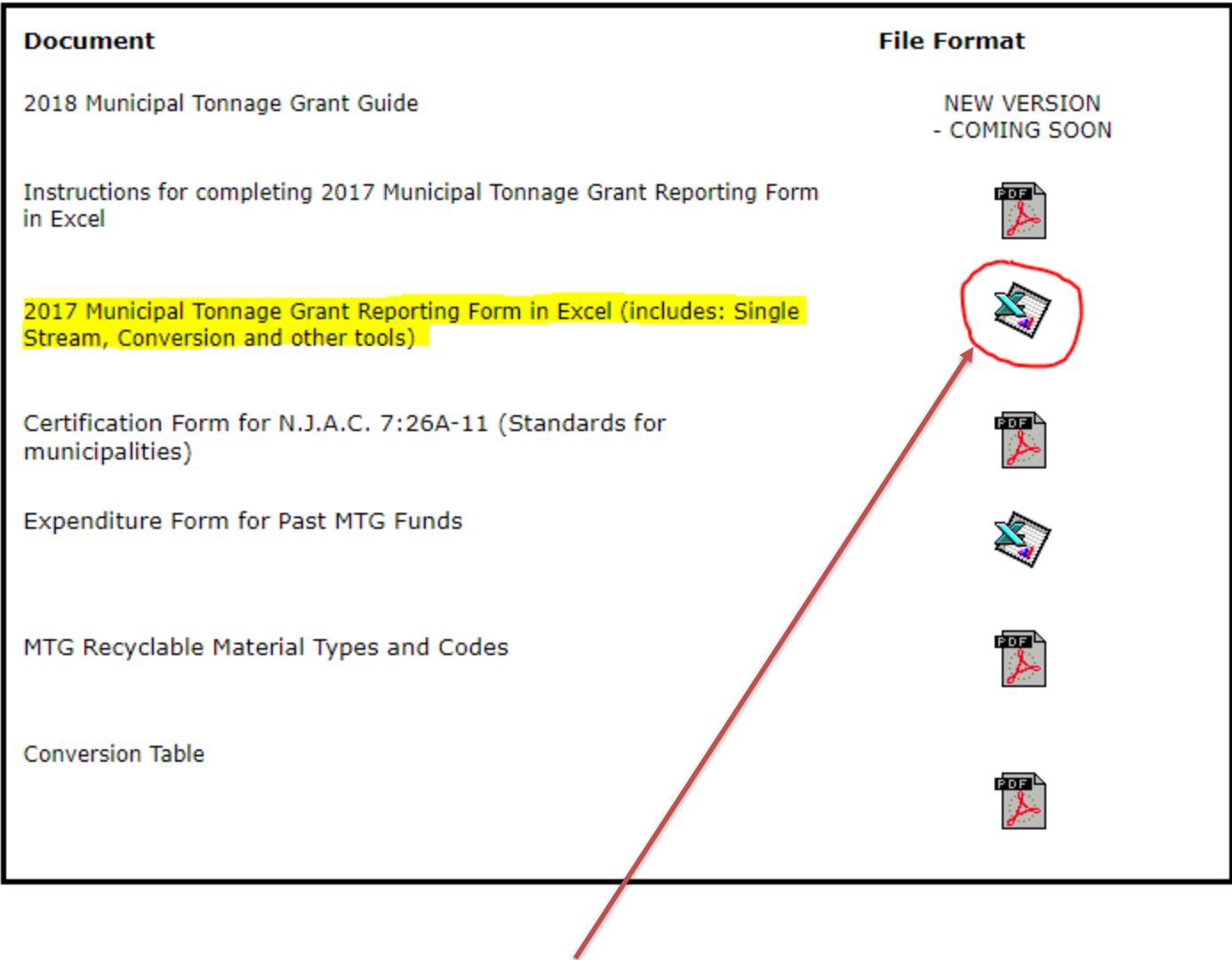

Click here to download

# Click on the Excel file once downloading is complete and Save to your computer

|                            |                                                                                                    |                                                                                                    | DEP Home   About Di                                                                                                    | EP   Index by Topic   Programs/Units                                                                                                    |
|----------------------------|----------------------------------------------------------------------------------------------------|----------------------------------------------------------------------------------------------------|----------------------------------------------------------------------------------------------------|----------------------------------------------------------------------------------------------------|
|                            | Recycling Information<br>Home<br>Residential<br>Business & Industry<br>Government & Schools<br>Electronic Waste<br>Contact Us / About Us<br>Tools<br>Find Information Just for<br>You<br>Choose a Material for<br>Recycling<br>Choose a Program | Mun<br>NOTE: Th<br>require a<br>Municipali<br>tonnageg<br>municipal<br>another n<br>submitted<br>A municip<br>READ T<br>OUR WI<br>NOTE: C | icipal Recycling Tonnage Grant and<br>e Word and Excel files require Microsoft Word or other software that opens MS<br>PDF Reader. A free PDF reader is available from Adobe.<br>ties must report their tonnage electronically by downloading the MS Excel file I<br>rant@dep.nj.gov as an MS Excel attachment by April 30th each year. The title of<br>ty whose report is being submitted. If a Certified Recycling Coordinator (CRC)<br>nunicipality, the contact information for the Municipal Recycling Coordinator (CRC)<br>number in the body of the email.<br>all resolution is no longer required to be submitted to DEP as part of a Municipal<br>HE LAW!! - THE RECYCLING ENHANCEMENT ACT AND REVISI<br>EBSITE.<br>onvert your commingled into tons for the MTG report. | Reporting Form<br>Word and/or Excel Documents. The<br>pelow. Reports must be emailed to<br>of the email must contain the name<br>from a municipality is reporting on<br>RC) of the municipality whose repo<br>al Tonnage Grant (MTG) application<br>ON TO SAME ARE AVAILAB |
|                            |                                                                                                    |                                                                                                    | Document                                                                                                    | File Format                                                                                                    |
|                            |                                                                                                    |                                                                                                    | 2018 Municipal Tonnage Grant Guide                                                                                                    | NEW VERSION<br>- COMING SOON                                                                                                    |
|                            |                                                                                                    |                                                                                                    | Instructions for completing 2017 Municipal Tonnage Grant Reporting Form<br>in Excel                                                                                                    |                                                                                                    |
|                            |                                                                                                    |                                                                                                    | 2017 Municipal Tonnage Grant Reporting Form in Excel (includes: Single<br>Stream, Conversion and other tools)                                                                                                    | ×1                                                                                                    |
|                            |                                                                                                    |                                                                                                    | Certification Form for N.J.A.C. 7:26A-11 (Standards for municipalities)                                                                                                    |                                                                                                    |
|                            |                                                                                                    |                                                                                                    | Expenditure Form for Past MTG Funds                                                                                                    |                                                                                                    |
|                            |                                                                                                    |                                                                                                    | MTG Recyclable Material Types and Codes                                                                                                    |                                                                                                    |
|                            |                                                                                                    |                                                                                                    | Conversion Table                                                                                                    | 2                                                                                                    |
| ł                          |                                                                                                    |                                                                                                    | Contact DEP   Privacy Notice   Legal State                                                                                                    | ment & Disclaimers   Accessibility Sta                                                                                                    |
| 🛱 mtgreportform (2).xlsm 🔿 |                                                                                                    |                                                                                                    |                                                                                                    |                                                                                                    |
|                            |                                                                                                    |                                                                                                    |                                                                                                    |                                                                                                    |

This will open the Excel document

First Step is to Enable the Document

This will allow the spreadsheet to function properly

# Depending on your version of Excel you have on your computer you may see either of these at the top of your Excel document

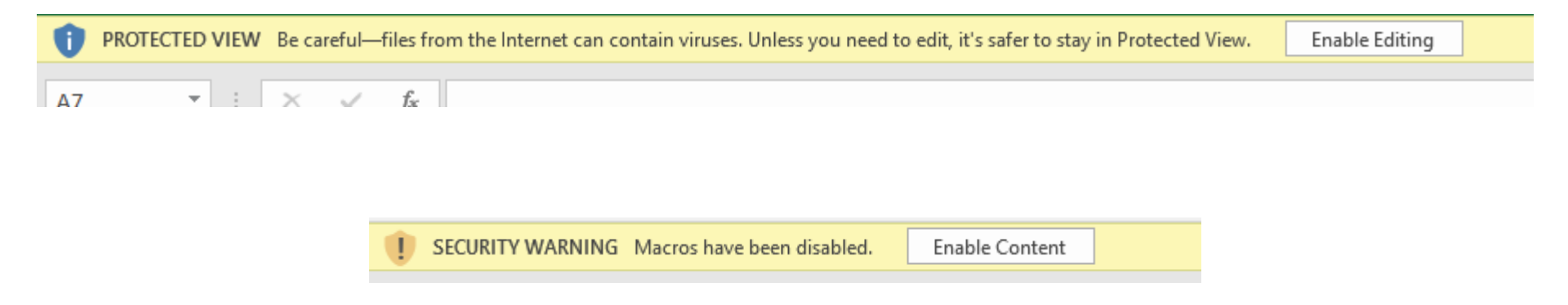

# Click either Enable Editing or Enable Content depending on what you see. If you clicked Enable Content you are done If you clicked Enable Editing you will now have the ability to Click Enable Content

#### To save the document Click here and select "Save As"

| Eile 🗲 | + ♂ + <del>+</del> | Page Lavout Form             | ulac Data Re            |             | Save A                | łs                                       |
|--------|--------------------|------------------------------|-------------------------|-------------|-----------------------|------------------------------------------|
| PRO    | TECTED VIEW Be ca  | areful—files from the Intern | et can contain viruses. | E           | L Recent              |                                          |
| .7     | • : X              | √ f <sub>x</sub>             |                         | Info        | ConeDri<br>Erin.Jens  | <b>ve - New Jerse</b> y<br>en@dep.nj.gov |
| Re     | A eport Year *:    | В                            | c                       | New<br>Open | Sites -<br>Erin.Jens- | New Jersey Offi<br>en@dep.nj.gov         |
|        | X t-               |                              |                         | Save        | ConeDri               | ve                                       |
| Та     | x Amount *:        | \$0.00                       |                         | Save As     | This PC               |                                          |
| ** Be  | fore filling out o | lata in the spreadshe        | et please click "       | Print       | 🛉 Add a               | Place                                    |
| 5      | County             | Municipality                 | Sector                  | Share       | Browse                | •                                        |

Choose where you want to save your file by clicking "Browse"

Please name the file as the Municipality whose data is being submitted and the year the recyclables were generated

For example: Atlantic City\_2017

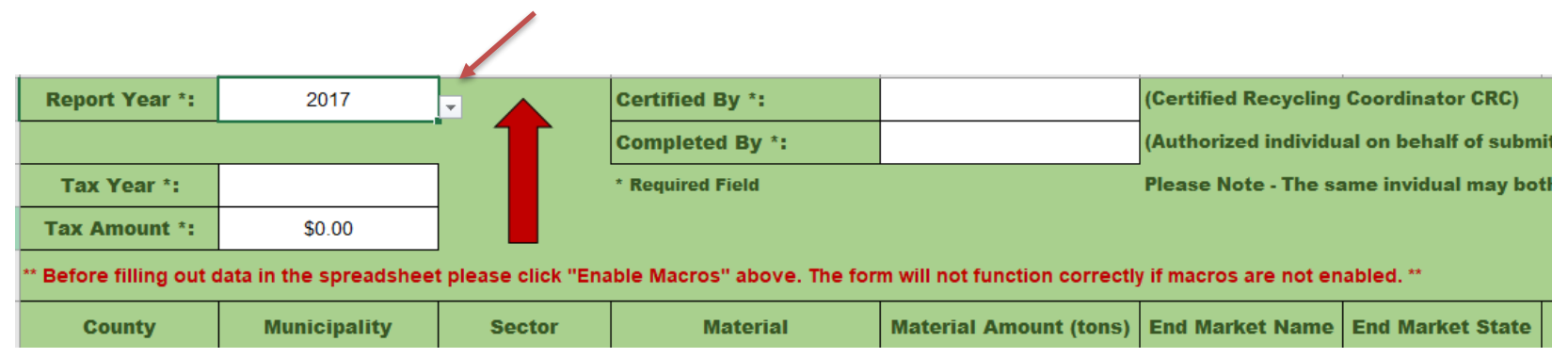

#### Next, fill out the year that the recycling you are submitting was generated

#### Then, fill in your tax information for the same year

|                                                                                                    |                  | /      |                  |                        |                      |                      |  |  |
|----------------------------------------------------------------------------------------------------|------------------|--------|------------------|------------------------|----------------------|----------------------|--|--|
| Report Year *:                                                                                                    | 2017             |        | Certified By *:  |                        | (Certified Recycling | Coordinator CRC)     |  |  |
|                                                                                                    |                  |        | Completed By *:  |                        | (Authorized individu | al on behalf of subm |  |  |
| Tax Year *:                                                                                                    | 2017             |        | * Required Field | •                      | Please Note - The sa | ame invidual may bot |  |  |
| Tax Amount *:                                                                                                    | <b>\$1</b> 23.56 | ]      |                  |                        |                      |                      |  |  |
| ** Before filling out data in the spreadsheet please click "Enable Macros" above. The form will not function correctly if macros are not enabled. ** |                  |        |                  |                        |                      |                      |  |  |
| County                                                                                                    | Municipality     | Sector | Material         | Material Amount (tons) | End Market Name      | End Market State     |  |  |

Here is where you fill out who is filling in the data and who is submitting the report.

|                  | Certified By *: | (Certified Recycling Coordinator CRC)                                                       |  |  |
|------------------|-----------------|---------------------------------------------------------------------------------------------|--|--|
|                  | Completed By *: | (Authorized individual on behalf of submitting municipality)                                |  |  |
| * Required Field |                 | Please Note - The same invidual may both certify and complete the report if they are a CRC. |  |  |

IF the MRC filling out the report is a CRC, both fields should say the same name.

If the municipality has an agreement with another town or their county to submit the report on their behalf, the "Certified By" field should have the name of the CRC submitting the report. Once those fields are complete, it is time to insert your data. Each generator and each material type should be entered in its own row.

| Market Phone Number |
|---------------------|
| Market Phone Number |
| Market Phone Number |
| Market Phone Number |
| Market Phone Number |
|                     |
|                     |
|                     |
|                     |
|                     |
|                     |
|                     |
|                     |
|                     |
|                     |
|                     |
|                     |
|                     |
|                     |
|                     |

For example, if one generator generates 4 different types of recycled material, each material type should be entered on its own row.

This also applies to each type of End Market. If one generator generates a material and it is sent to 2 different End Markets, each End Market gets its' own line

First, use the drop down menu under the County column to choose the County.

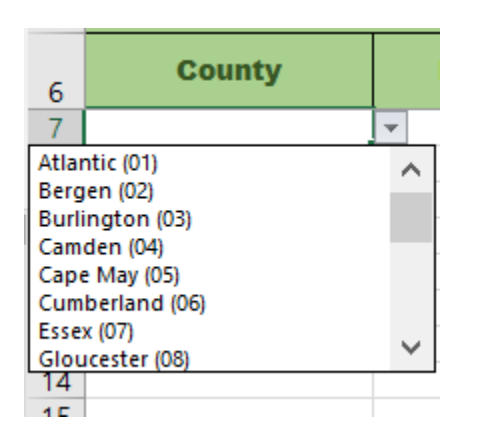

Once, you make your selection, this field can be copied and pasted into any of the rows below. Please make sure there is a County selection for all the rows you enter data into.

Next, follow the same instruction to fill in the Municipality. The Municipality field will be populated with the municipalities in the County you selected in the previous step.

| County        |                                        | Municipality                                                 |   |  |
|---------------|----------------------------------------|--------------------------------------------------------------|---|--|
| Atlantic (01) |                                        |                                                              | - |  |
|               | Abseco<br>Atlantio<br>Brigant<br>Buena | n (01)<br>c City (02)<br>tine (03)<br>(04)                   | ^ |  |
|               | Buena<br>Corbin<br>Egg Ha<br>Egg Ha    | Vista (05)<br>City (06)<br>Irbor City (07)<br>Irbor Twp (08) | ~ |  |

Next, fill in the Sector field.

The options include: Residential, Commercial, Institutional and Industrial (factory).

| County        | Municipal    | lity                                    | Sector                                      |   |
|---------------|--------------|-----------------------------------------|---------------------------------------------|---|
| Atlantic (01) | Absecon (01) |                                         |                                             | - |
|               |              | Comme<br>Resider<br>Industr<br>Institut | ercial<br>ntial<br>rial (Factory)<br>tional |   |

Note: Industrial recycling does not qualify for a MTG, however is counted toward the overall recycling rate

### Then fill in the Material field (the drop down will include all 30 material types)...

| County        | Municipality | Secto      | r                                                                      | Material                                                                                                    | 1 | M |
|---------------|--------------|------------|------------------------------------------------------------------------|----------------------------------------------------------------------------------------------------|---|---|
| Atlantic (01) | Absecon (01) | Commercial |                                                                        |                                                                                                    |   | * |
|               |              |            | Corrug<br>Mixed (<br>Newspa<br>Other F<br>Glass C<br>Alumin<br>Steel C | ated (01)<br>Office Paper (02)<br>aper (03)<br>Paper/Mag/JunkMail (04)<br>iontainers (05)<br>um Containers (06)<br>ontainers (07) | ~ |   |

#### ...and the Material Amount in tons.

Please double check that all of your Material Amount is submitted in tons

| Material        | Material Amount (tons) |
|-----------------|------------------------|
| Corrugated (01) |                        |
|                 |                        |
|                 |                        |
|                 |                        |
|                 |                        |
|                 | 1                      |

Several conversion tools are provided on different tabs at the bottom of the spreadsheet

### Once those first 5 fields are filled in, enter the rest of the requested information.

| End Market Name | End Market State | End Market Street Address | End Market County | End Market Municipality | End Market Zip Code | End Market Phone Number |
|-----------------|------------------|---------------------------|-------------------|-------------------------|---------------------|-------------------------|
|                 |                  |                           |                   |                         |                     |                         |
|                 |                  |                           |                   |                         |                     |                         |

Once you enter the Material amount, the remaining columns will turn red. This is a reminder to not forget these fields. Please fill these fields out to the best of your ability.

| Market State End | d Market Street Address | End Market County                    | End Market Municipality                                                                                                    | End Market Zip Code                                                                                                    | End Market Phone Number                                                                                                    |
|------------------|-------------------------|--------------------------------------|----------------------------------------------------------------------------------------------------|----------------------------------------------------------------------------------------------------|----------------------------------------------------------------------------------------------------|
|                  |                         |                                      |                                                                                                    |                                                                                                    |                                                                                                    |
|                  |                         |                                      |                                                                                                    |                                                                                                    |                                                                                                    |
|                  |                         |                                      |                                                                                                    |                                                                                                    |                                                                                                    |
| Ma               | irket State Er          | rket State End Market Street Address | Index       Index       Index <th< td=""><td>Index       Index       <th< td=""><td>Instruct State       End Market Street Address       End Market County       End Market Municipality       End Market Zip Code         Image: State       Image: State       <t< td=""></t<></td></th<></td></th<> | Index       Index       Index <th< td=""><td>Instruct State       End Market Street Address       End Market County       End Market Municipality       End Market Zip Code         Image: State       Image: State       <t< td=""></t<></td></th<> | Instruct State       End Market Street Address       End Market County       End Market Municipality       End Market Zip Code         Image: State       Image: State <t< td=""></t<> |

Continue to follow these steps until all of your data is entered.

| - · · ·        |             |               |                 |            |                 | - |
|----------------|-------------|---------------|-----------------|------------|-----------------|---|
| Tonnage Report | Conversions | Single Stream | Paper Sort Tool | Commingled | Measure A Mound |   |

The remaining tabs along the bottom are the same as in previous spreadsheets

Next step is to fill out the Expenditure Report for MTG funds from previous years. The Excel file can be found in the same place as the Tonnage Report.

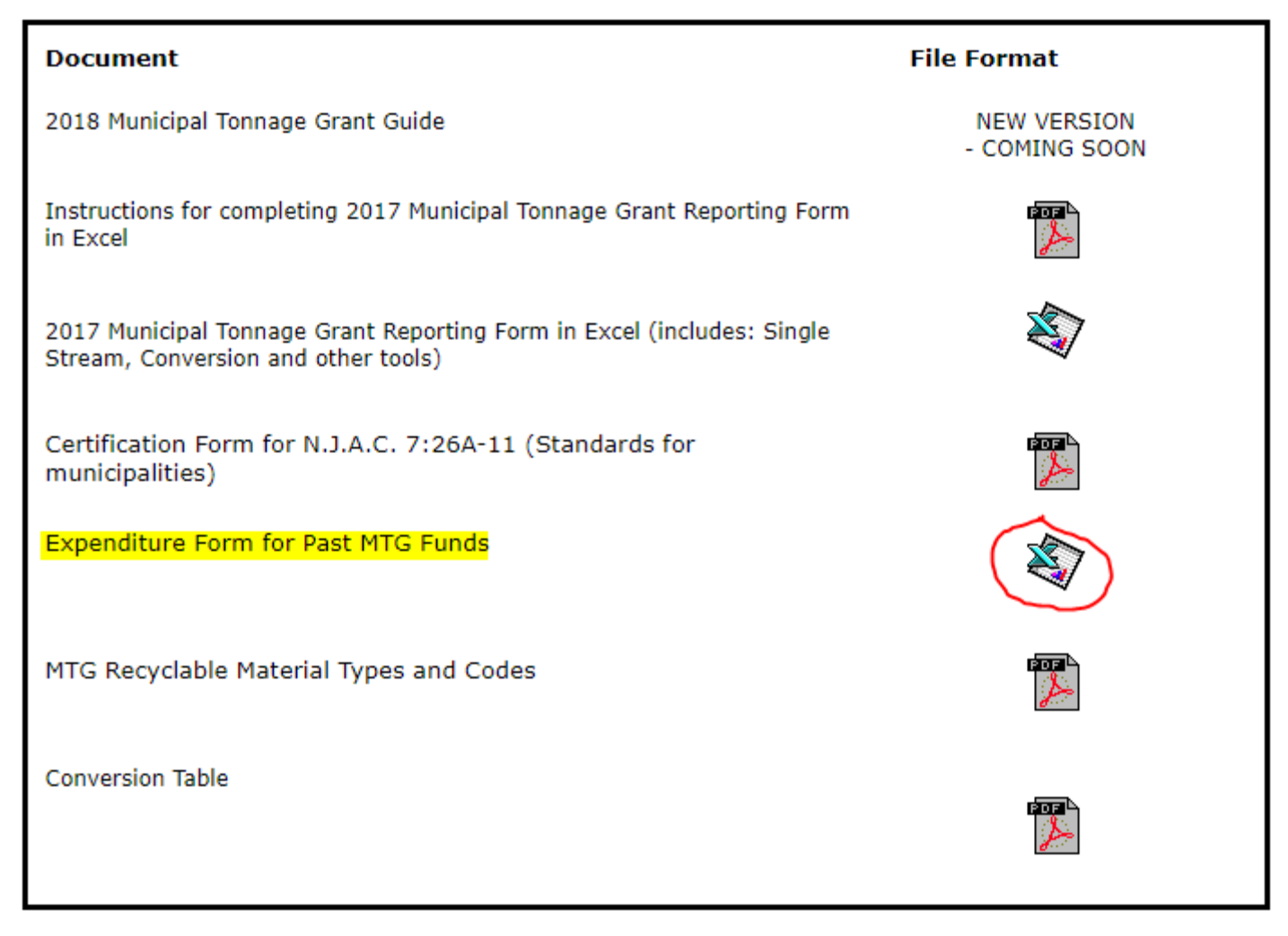

Save the same way as the Tonnage Report. Name as (Municipality Name)\_2013\_2014\_Expenditure Report

# You will need to Enable Editing again

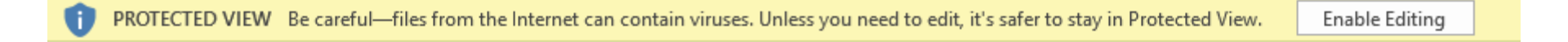

#### There are no Macros for this form

First Step is to Enter in the total Grant amount your town was awarded for the listed grant year 2013 information is optional, 2014 data is required

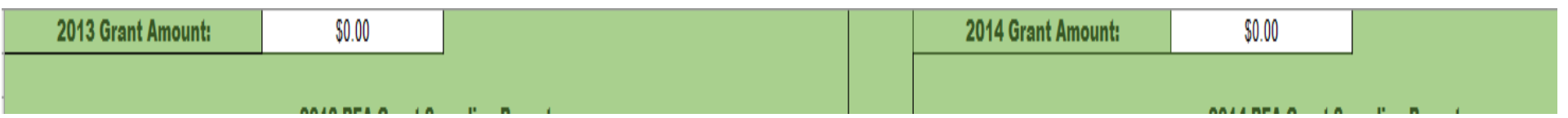

This information can be found at <u>http://www.nj.gov/dep/dshw/recycling/stats.htm</u> The totals are listed by year under Recycling Tonnage Grant Payout Schedule Then, fill in all the ways you spent your 2013 and 2014 grant funds.

If you are saving money for a larger purchase, please note how much you saved and what you are saving for in the Comments section.

| Grant Amount 2013: | \$0.00       |           |
|--------------------|--------------|-----------|
|                    |              |           |
|                    | 2013 Spendir | ng Report |
| Item               | Cost         | Comments  |
|                    |              |           |
|                    |              |           |
|                    |              |           |
|                    |              |           |
|                    |              |           |
|                    |              |           |
|                    |              |           |

| \$0.00       |                                |
|--------------|--------------------------------|
|              |                                |
| 2014 Spendin | g Report                       |
| Cost         | Comments                       |
|              |                                |
|              |                                |
|              |                                |
|              |                                |
|              |                                |
|              |                                |
|              |                                |
|              | \$0.00<br>2014 Spendin<br>Cost |

Save your finished form

# Last step is to Download the Certification Form. The PDF file can be found in the same place as the Tonnage Report.

| Document                                                                                                   | File Format                  |
|----------------------------------------------------------------------------------------------------|------------------------------|
| 2018 Municipal Tonnage Grant Guide                                                                         | NEW VERSION<br>- COMING SOON |
| Instructions for completing 2017 Municipal Tonnage Grant Reporting Form<br>in Excel                        |                              |
| 2017 Municipal Tonnage Grant Reporting Form in Excel (includes: Single Stream, Conversion and other tools) |                              |
| Certification Form for N.J.A.C. 7:26A-11 (Standards for municipalities)                                    |                              |
| Expenditure Form for Past MTG Funds                                                                        |                              |
| MTG Recyclable Material Types and Codes                                                                    |                              |
| Conversion Table                                                                                           |                              |
|                                                                                                    | <i>₫</i> ···                 |

Click on the PDF icon to open the PDF as a web document

# Print the document Sign the form, scan it into your computer and save as a PDF The form should be signed by an elected official or designee

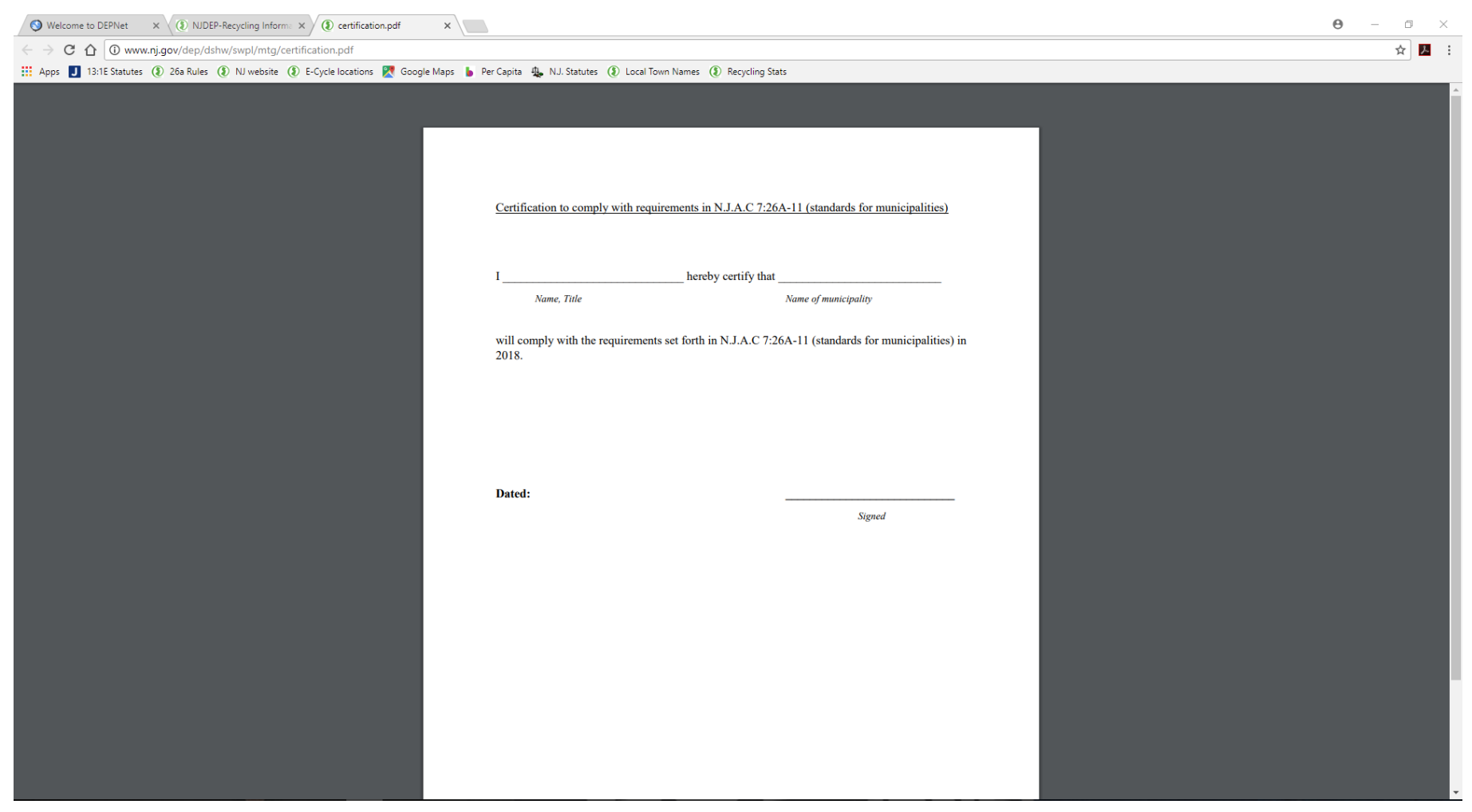

Save your finished form

Name as (Municipality Name)\_2017\_Certification Form

# All final documents should be attached to an email

The Tonnage Report and Expenditure Report should be attached as an Excel file. The Certification form should be attached as a PDF.

Below instructions are for Outlook 365. Steps may vary by email provider.

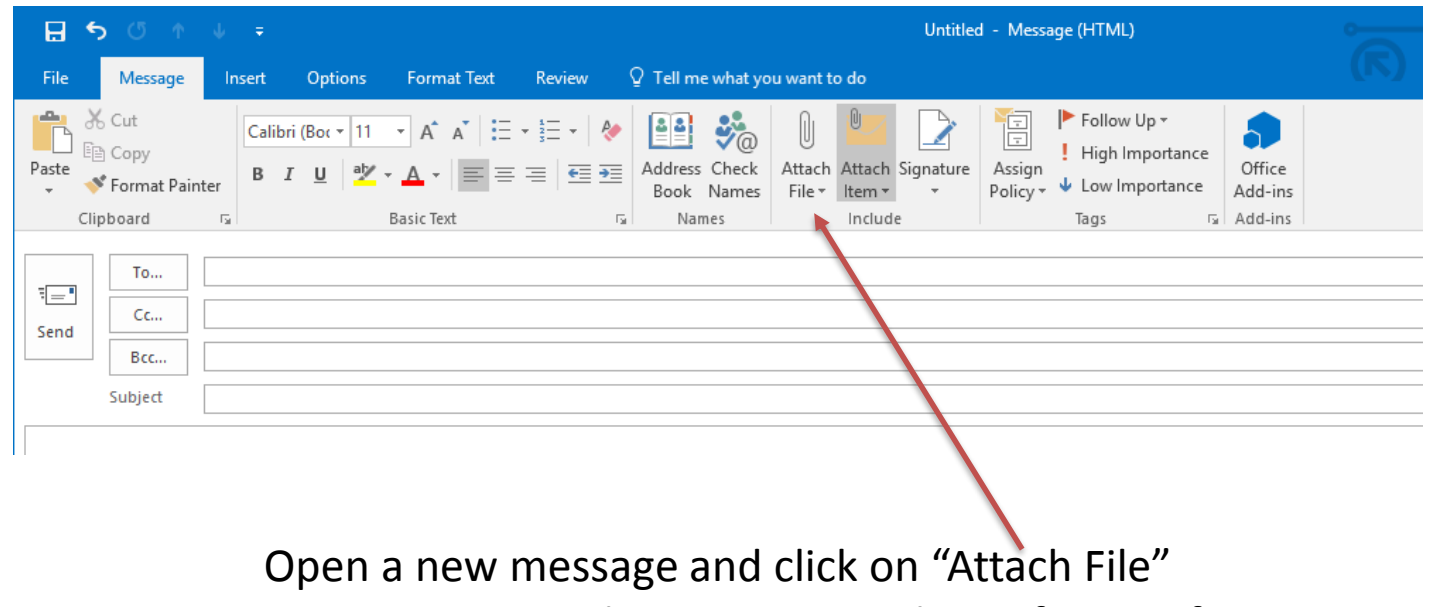

Choose your Tonnage Report, Expenditure report and Certification form one at a time

Files can also be dragged and dropped into the message field

# Send the email to <u>TonnageGrant@dep.nj.gov</u>

| 🗄 🔊 🔿 🔿            | → NJDEP 2017 Tonnage Report - Messag                                                                                                  | e (HTML)                      |                                                |
|--------------------|----------------------------------------------------------------------------------------------------|-------------------------------|------------------------------------------------|
| File Message       | Intert Options Format Text Review ${\mathbb Q}$ Tell me what you want to do                                                           | (N)                           |                                                |
| Paste<br>Ciipboard | ainter                                                                                                    | Jp * portance Office Add-ins  |                                                |
| То                 | tonnagegrant@dep.nj.gov                                                                                                    |                               |                                                |
| Tend Cc            |                                                                                                    |                               |                                                |
| Bcc                |                                                                                                    |                               |                                                |
| Subject            | NJDEP 2017 Tonnage Report                                                                                                    |                               |                                                |
| Attached           | NJDEP_2017.xlsm<br>VJDEP_2013_2014_Expenditure Report.xlsx<br>VJDEP_2013_2014_Expenditure Report.xlsx<br>16 KB                        | P_2017_Certification Form.pdf | -                                              |
| Include t          | This is where you will also note what your "Other<br>Materials" are and any notes on large deviations from<br>previous years tonnages | Plea<br>the n<br>re<br>Mun    | se incluc<br>ame of t<br>porting<br>iicipality |
|                    | il and share sumber) for the                                                                                                    | the er                        | nail suhi                                      |
| title, ema         | all and phone number) for the                                                                                                    |                               | line                                           |
| person w           | no created the Ionnage Report in                                                                                                    |                               | iiiic                                          |
| the body           | of the email.                                                                                                    |                               |                                                |

You will receive a Thank You email once your complete application has been received

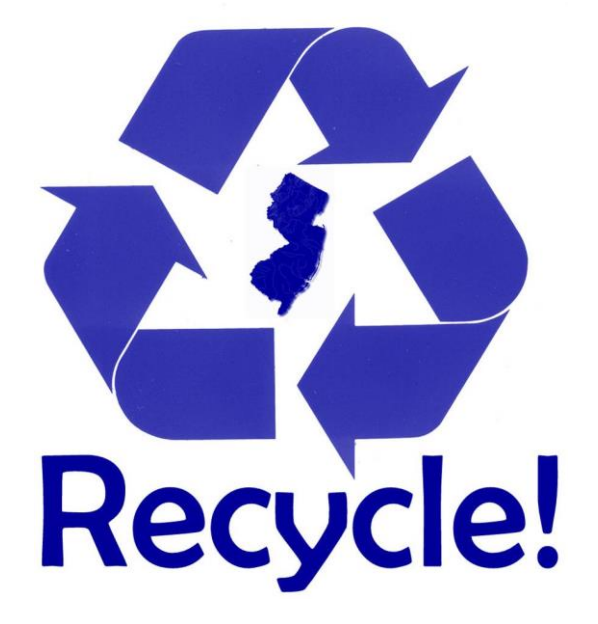

If you have any additional question please feel free to email Fredrik and Erin at <u>TonnageGrant@dep.nj.gov</u> or call us at (609)984-4250